# **TechTip**

GEOSPATIAL/SURVEY APRIL 2016

#### TRIMBLE DISTRIBUTOR CONFIDENTIAL

# TRIMBLE BUSINESS CENTER: POINTING THE WORKSTATION TO THE SERVER

## **Products affected**

Trimble<sup>®</sup> Business Center software Trimble RealWorks<sup>®</sup> survey software

#### Question

A network license product code has been installed on a physical server correctly and the KeyID is listed in the Sentinel Admin Control Center > Sentinel Keys page. However, the network workstations are unable to read the license. What is the problem?

#### Answer

The workstation's Sentinel Admin Control Center (SACC) might need to be configured explicitly to look for the network server with the license KeyID. Follow these steps:

- Launch Trimble Business Center software or Trimble RealWorks software and open the License Manager. Change the License Search to Network if not already set. In the License drop-down box, do not type the name of the server, this will have no effect. Select the <search network> option.
- 2. Launch the SACC by clicking on the link in the lower left corner of the License Manager.
- 3. In the SACC, click the Configurations link and then the Access to Remote License Managers tab. Make sure the top two boxes are checked and the third (Aggressive Search for Remote Licenses) is not checked. Then, enter the name of the license server or the license server's IP address into the Remote License Search Parameters text box, as shown below. If known, the server's IP address is preferred over the server name.

http://www.trimble.com/knowledge-center/

© 2016, Trimble Navigation Limited. All rights reserved. Trimble and the Globe & Triangle logo are trademarks of Trimble Navigation Limited registered in the United States and in other countries. All other trademarks are the property of their respective owners.

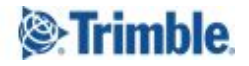

| Basic Settings     Users     Access to Remote License Managers     Access from Remote Clients       Autors     Allow Access to Remote Licenses     Image: Clients     Image: Clients       Broadcast Search for Remote Licenses     Image: Clients     Image: Clients       ate/Attach     Aggressive Search for Remote Licenses     Image: Clients       Specify Search for Remote Licenses     Image: Clients     Image: Clients       Specify Search for Remote Licenses     Image: Clients     Image: Clients                                                                                                    | Basic Settings     Basic Settings     Users     Access to Remote License Managers     Access from Remote Clients       roducts<br>eatures<br>eatures<br>eatures<br>eatures     Allow Access to Remote Licenses     Image: Clients     Image: Clients     Image: Clients       Pada/Attach<br>eatures     Aggressive Same to remote Licenses     Image: Clients     Image: Clients     Image: Clients       Pada/Attach<br>eatures     Aggressive Same to remote Licenses     Image: Clients     Image: Clients     Image: Clients       Pada/Attach<br>eatures     Specify Search Parameters     Image: Clients     Image: Clients     Image: Clients       eatures     Image: Server name or IP<br>address of licenses of licenses server     Image: Clients     Image: Clients                                                                                                    | the second second second second second second second second second second second second second second second s |                                            |                                      | 3                         | WEOTET         |                |                          |                                      |
|----------------------------------------------------------------------------------------------------|----------------------------------------------------------------------------------------------------|----------------------------------------------------------------------------------------------------|--------------------------------------------|--------------------------------------|---------------------------|----------------|----------------|--------------------------|--------------------------------------|
| Inters       Allow Access to Remote Licenses       You may experience a delay of a few minutes before your changes will take efficiences         Broadcast Search for Remote Licenses       Image: Search for Remote Licenses       Image: Search for Remote Licenses         ate/Attach       Aggressive Search for Remote Licenses       Image: Search for Remote Licenses       Image: Search for Remote Licenses         sess Log       Specify Search Parameters       Image: Search for Remote Licenses       Image: Search for Remote Licenses         sess Log       Specify Search Parameters       Image: Search for Remote Licenses       Image: Search for Remote Licenses         sess Log       Specify Search Parameters       Image: Search for Remote Licenses       Image: Search for Remote Licenses         address of license server       address of license server       Image: Search for Remote Licenses       Image: Search for Remote Licenses | roducts       Allow Access to Remote Licenses       You may experience a delay of a few minutes before your changes will take efficiences         pdate/Attach       Aggressive Search for Remote Licenses       Image: Comparison of Remote Licenses         pdate/Attach       Aggressive Search for Remote Licenses       Image: Comparison of Remote Licenses         pdate/Attach       Aggressive Search for Remote Licenses       Image: Comparison of Remote Licenses         pdate/Attach       Specify Search Parameters       Image: Comparison of Remote Licenses         onfiguration       server name or IP       Image: Comparison of Licenses server         elp       address of License server       Image: Comparison of License server                                                                                                    | Sentinel Keys                                                                                                  | Basic Settings Users Access to Remote Lice |                                      |                           | cense Managers |                |                          | m Remote Clients                     |
| ures     Allow Access to Remote Licenses     Image: You may experience a delay of a few minutes before your changes will take efficiences       sions     Broadcast Search for Remote Licenses     Image: Search for Remote Licenses       ate/Attach     Aggressive Search for Remote Licenses       sess Log     Specify Search Parameters       inguration     server name or IP       address of license server     address of license server                                                                                                    | eatures     Allow Access to Remote Licenses     You may experience a delay of a few minutes before your changes will take efficiences       pdate/Attach     Broadcast Search for Remote Licenses     Image: Comparison of Comparison of Co | Products                                                                                                    |                                            |                                      |                           | 525            |                | D <sub>2</sub> .         |                                      |
| sions Broadcast Search for Remote Licenses<br>ate/Attach Aggressive Search for Remote Licenses<br>ess Log<br>inguration<br>mostics server name or IP<br>address of license server                                                                                                    | elessions     Broadcast Search for Remote Licenses       pdate/Attach     Aggressive Search for Remote Licenses       cccess Log     Specify Search Parameters       onfiguration     server name or IP       address of license server     address of license server                                                                                                    | eatures                                                                                                    | Allow Access to Remote Licenses            |                                      |                           | V              | You may experi | ence a delay of a few mi | inutes before your changes will take |
| ate/Attach Aggressive Search for Remote Licenses<br>Specify Search Parameters<br>uswest-app-002.am.trimblecorp.net                                                                                                    | pdate/Attach     Aggressive Search for Remote Licenses       cccess Log<br>onfiguration<br>iagnostics     Specify Search Parameters       lep     server name or IP<br>address of license server                                                                                                    | essions                                                                                                    | Broadcast                                  | Broadcast Search for Remote Licenses |                           |                | fet fi         |                          |                                      |
| ss Log<br>iguration<br>nostics Specify Search Parameters uswest-app-002.am.trimblecorp.net server name or IP address of license server                                                                                                    | Specify Search Parameters     uswest-app-002.am.trimblecorp.net       onfiguration<br>iagnostics     server name or IP<br>address of license server                                                                                                    | Jpdate/Attach                                                                                                  | Aggressive Search for Remote Licenses      |                                      |                           |                |                |                          |                                      |
| ess Log<br>iguration<br>nostics server name or IP<br>address of license server                                                                                                    | approximation is address of license server                                                                                                    |                                                                                                    | Specify Se                                 | earch Parameters                     |                           | uswes          | st-app-002.am. | trimblecorp.net          |                                      |
| nostics server name or IP<br>address of license server                                                                                                    | iagnostics     server name or IP<br>address of license server                                                                                                    | ccess Log                                                                                                    |                                            |                                      |                           |                |                |                          |                                      |
| nostics server name or IP<br>address of license server                                                                                                    | iagnostics server name or IP<br>address of license server                                                                                                    | Configuration                                                                                                  |                                            |                                      |                           |                |                |                          |                                      |
| address of license server                                                                                                    | elp address of license server                                                                                                    | )iagnostics                                                                                                    |                                            | server na                            | ame or IP                 |                |                |                          |                                      |
|                                                                                                    |                                                                                                    | lein                                                                                                    |                                            | address of li                        | cense server              |                |                |                          |                                      |
|                                                                                                    | bout                                                                                                    | bout                                                                                                    |                                            |                                      |                           |                |                |                          |                                      |
|                                                                                                    | bout                                                                                                    | hour                                                                                                    |                                            |                                      |                           |                |                |                          |                                      |
|                                                                                                    | bout                                                                                                    | Diagnostics<br>Help<br>About                                                                                   |                                            | server na<br>address of li           | ame or IP<br>cense server |                |                |                          |                                      |
|                                                                                                    |                                                                                                    |                                                                                                    |                                            |                                      |                           |                |                |                          |                                      |
| ut .                                                                                                    |                                                                                                    |                                                                                                    |                                            |                                      |                           |                |                |                          |                                      |
|                                                                                                    |                                                                                                    |                                                                                                    |                                            |                                      |                           | Submi          | it Cancel Set  | Defaults                 |                                      |

Click Submit when done and close the SACC.

4. Back in the License Manager, click OK and close the software. Restart the software and reopen the License Manager. Check the server drop-down list, the license server should automatically populate and be listed. Select it and click OK. You might have to restart the software again for the changes to take effect.

## **Related Information**

See other Support Notes and TechTips for SafeNet Sentinel HASP licensing topics and questions.

#### For more information

For more information contact Trimble support.

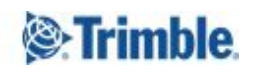